## INSCRIÇÃO MESTRADO MAPP-TUTORIAL EXEMPLIFICATIVO

- 1) ACESSE: <u>https://si3.ufc.br/sigaa/public/processo\_seletivo/lista.jsf?aba=p-processo&nivel=S</u>
- 2) Pocrure por PROGRAMA DE PÓS GRADUAÇÃO PROFISSIONAL EM AVALIAÇÃO DE POLÍTICAS PÚBLICAS e clique em

## buscar(vide imagem abaixo):

| 000                                | Universidade Federal do Ceará |                                                                                                    |                                                                                                    |                                                                                                    |                                                                                                    |                                                               |                        | Fortaleza, 27 de Maio de 2024 |   |
|------------------------------------|-------------------------------|----------------------------------------------------------------------------------------------------|----------------------------------------------------------------------------------------------------|----------------------------------------------------------------------------------------------------|----------------------------------------------------------------------------------------------------|---------------------------------------------------------------|------------------------|-------------------------------|---|
|                                    | SIG/<br>Sistema               | AA<br>Integrado de Gestão de Atividades Acadêmicas                                                                                                    |                                                                                                    |                                                                                                    |                                                                                                    |                                                               |                        | ENTRAR NO SISTEMA             |   |
| PROCESS                            | OS SELETIVO                   | s - STRICTO SENS                                                                                                    | U                                                                                                    |                                                                                                    |                                                                                                    |                                                               |                        |                               |   |
|                                    | consu<br>consu<br>inscri      | aro visitante,<br>esta página você encor<br>tar e, caso o período de<br>erá possível visualizar a<br>ão, alguns arquivos ass<br>ara cada processo listao<br>s períodos dos processo | trará os últimos processos se<br>inscrições esteja aberto, pre<br>is informações destes proces<br>ociados (como editais e man<br>lo está também disponível ur<br>os seletivos marcados na cor | eletivos cadastrado<br>eencher o formulári<br>sos, como o curso<br>uais) e as instruçõe<br>n <b>formulário de i</b> u<br><b>verde</b> estão em al | s no SIGAA par<br>io destinado par<br>a que ele se ref<br>es aos candidat<br><b>nscrição</b> para o<br>berto. | a que você<br>ra tal .<br>'ere, o perío<br>os.<br>os candidat | possa<br>odo de<br>os. |                               |   |
|                                    |                               | Cor                                                                                                    | sultar inscrições do CPF:                                                                                                    |                                                                                                    | Buscar                                                                                                    |                                                               |                        |                               |   |
|                                    |                               |                                                                                                    | FILTRAR PROCE                                                                                                    | SSOS SELETIVO                                                                                                    | s                                                                                                    |                                                               |                        |                               |   |
|                                    | Programa:                     | Selecione                                                                                                    |                                                                                                    |                                                                                                    | 2000-                                                                                                    |                                                               | ~                      | -ji                           |   |
|                                    | Ano:                          | PROGRAMA DE PÓS-GI<br>PROGRAMA DE PÓS-GI<br>PROGRAMA DE PÓS-GI<br>PROGRAMA DE PÓS-GI                                                                                                | RADUAÇÃO EM TOCO-GINECO<br>RADUAÇÃO EM ZOOTECNIA<br>RADUAÇÃO EM ZOOTECNIA (F<br>RADUAÇÃO PROFISSIONAL EM                                                                                      | PLOGIA<br>PDIZ)<br>4 ADMINISTRAÇÃO                                                                                                    | DE EMPRESAS                                                                                                   |                                                               | *                      |                               |   |
|                                    |                               | PROGRAMA DE PÓS-GI<br>PROGRAMA DE PÓS-GI                                                                                                    | RADUAÇÃO PROFISSIONAL EN<br>RADUAÇÃO PROFISSIONAL EN                                                                                                    | 4 ADMINISTRAÇÃO<br>4 ARTES                                                                                                    | E CONTROLAD                                                                                                   | ORIA                                                          |                        |                               |   |
|                                    |                               | PROGRAMA DE PÓS-GI                                                                                                    | RADUAÇÃO PROFISSIONAL EN                                                                                                    | 1 AVALIAÇÃO DE PO                                                                                                    | DLITICAS PÚBLI                                                                                                | CAS                                                           |                        |                               |   |
|                                    |                               | PROGRAMA DE POS-GI<br>PROGRAMA DE PÓS-GI                                                                                                    | RADUAÇÃO PROFISSIONAL EN<br>RADUAÇÃO PROFISSIONAL EN                                                                                                    | 1 BIBLIOTECONOM                                                                                                    | IA                                                                                                    |                                                               |                        |                               | _ |
| Curso                              |                               | PROGRAMA DE PÓS-GI                                                                                                    | RADUAÇÃO PROFISSIONAL EN                                                                                                    | I ECONOMIA                                                                                                    |                                                                                                    |                                                               |                        | e Inscrições                  |   |
| > EDITAL Nº (                      | 01/2024/PPG                   | PROGRAMA DE POS-GI                                                                                                    | RADUAÇÃO PROFISSIONAL EN                                                                                                    | 4 EDUCAÇÃO FISIC                                                                                                    | A EM REDE NAC                                                                                                 |                                                               |                        | 2                             |   |
| MESTRADO EM ANTROPOLOGI. PROG      |                               | PROGRAMA DE PÓS-GI<br>PROGRAMA DE PÓS-GI                                                                                                    | JGRAMA DE PÓS-GRADUAÇÃO PROFISSIONAL EM ENSINO DE CENCLAS E MATEMATICA<br>JGRAMA DE PÓS-GRADUAÇÃO PROFISSIONAL EM FARMACOLOGIA<br>JGRAMA DE PÓS-GRADUIAÇÃO PROFISSIONAL EM FINSION            |                                                                                                    |                                                                                                    |                                                               |                        | a 28/03/2024                  | ٢ |
|                                    | DOUTOPADO                     | PROGRAMA DE PÓS-GI                                                                                                    | RADUAÇÃO PROFISSIONAL EN                                                                                                    | I LETRAS                                                                                                    |                                                                                                    |                                                               | _                      | -                             |   |
| DOUTORADO EM GEOGRAFIA PROGRAMA DE |                               | PROGRAMA DE PÓS-GI<br>PROGRAMA DE PÓS-GI                                                                                                    | RADUAÇÃO PROFISSIONAL EN<br>RADUAÇÃO PROFISSIONAL EN                                                                                                    | 1 PSICOLOGIA E PO<br>1 SAÚDE DA MULHE                                                                                                    | ER E DA CRIANO                                                                                                | CAS<br>ÇA                                                     |                        | a 11/04/2024                  | 3 |
| FDITAL 03 -                        | MESTRADO                      | PROGRAMA DE POS-GI<br>PROGRAMA DE PÓS-GI                                                                                                    | RADUAÇÃO PROFISSIONAL EN<br>RADUAÇÃO PROFISSIONAL EN                                                                                                    | 4 SOCIOLOGIA<br>4 TECNOLOGIA EDU                                                                                                    | JCACIONAL                                                                                                    |                                                               |                        |                               |   |
| MESTRADO EM                        | GEOGRAFIA                     | PROGRAMA DE PÓS-GI                                                                                                    | RADUÇÃO MULTICENTRICO EN                                                                                                    | M BIOQUÍMICA E BI                                                                                                    | OLOGIA MOLEO                                                                                                  | ULAR                                                          | 20/03/2024             | a 11/04/2024                  | Ø |
|                                    |                               |                                                                                                    |                                                                                                    |                                                                                                    |                                                                                                    |                                                               |                        |                               | - |
| > EDITAL Nº C                      | 001/2024 - S                  | LEÇÃO PARA O MEST                                                                                                    | RADO POLEDUC MESTRA                                                                                                    | ADO PROFISSION                                                                                                    | IAL - TURMA 2                                                                                                 | 024.2                                                         |                        |                               |   |
| MESTRADO EM                        | POLITICAS PU                  | ILICAS E GESTAO DA E                                                                                                    | DUCAÇAO SUPERIOR (PROFI                                                                                                    | SSIONAL) N                                                                                                    | IESTRADO                                                                                                    | 20                                                            | 01/04/2024             | a 24/04/2024                  | Ø |
| > EDITAL 001                       | /2024 DE 20                   | E MARÇO DE 2024 -                                                                                                    | MESTRADO ACADEMICO -                                                                                                    | TURMA 2024.2                                                                                                    |                                                                                                    |                                                               |                        |                               |   |
| MESTRADO EM GASTRONOMIA            |                               |                                                                                                    |                                                                                                    | 1                                                                                                    | IESTRADO                                                                                                    | 15                                                            | 29/04/2024             | a 13/05/2024                  | ٢ |
| > EDITAL 01/                       | 2024- SELEÇÂ                  | O PARA MESTRADO E                                                                                                    | DOUTORADO EM PATOLO                                                                                                    | GIA 2024.2 - MES                                                                                                    | STRADO ACAD                                                                                                   | EMICO / I                                                     | DOUTORADO - 1          | TURMA 2024.1                  |   |
| DOUTORADO E                        | M PATOLOGIA                   |                                                                                                    |                                                                                                    | C                                                                                                    | OUTORADO                                                                                                    | 1                                                             | 01/04/2024             | a 16/04/2024                  | 3 |
| MESTRADO EM                        | PATOLOGIA                     |                                                                                                    |                                                                                                    | 4                                                                                                    | IESTRADO                                                                                                    | 5                                                             | 01/04/2024             | a 16/04/2024                  |   |

## 3) Aparecerão os editais abertos para o PPG selecionado.

|                                                                                       | Consultar inscrições do CPF:    |                 | Buscar   |                         |   |  |  |
|---------------------------------------------------------------------------------------|---------------------------------|-----------------|----------|-------------------------|---|--|--|
| FILTRAR PROCESSOS SELETIVOS                                                           |                                 |                 |          |                         |   |  |  |
| ✓ Programa: PROGRAMA DE PÓS-GRADUAÇÃO PROFISSIONAL EM AVALIAÇÃO DE POLITICAS PÚBLICAS |                                 |                 |          |                         |   |  |  |
| Ano:                                                                                  |                                 |                 |          |                         |   |  |  |
|                                                                                       | Buscar                          |                 |          |                         |   |  |  |
|                                                                                       | ©:Visualizar dados do pro       | ocesso seletivo |          |                         |   |  |  |
| Curro                                                                                 | ÚLTIMOS PROCESSOS               | SELETIVOS       | Nº Vagas | Davíado do Increiçãos   |   |  |  |
| > EDITAL Nº 04/2024 - TURMA 2025.1 - 11                                               | AÚ SOCIAL - MESTRADO PROFISSION |                 | 25.1     | renouo de Inscrições    |   |  |  |
| MESTRADO EM AVALIAÇÃO DE POLÍTICAS PÚB                                                | LICAS (PROFISSIONAL)            | MESTRADO        | 36       | 16/12/2024 a 14/02/2025 | ٨ |  |  |

<< Voltar ao menu principal

- 4) Selecione o Edital para qual deseja concorrer.
- 5) Leia todo o Edital (e aditivos-se houver)
- 6) Preencha todas os formulários necessários, conforme o edital.
- 7) Verifique toda a documentação pedida e que deverá ser enviada em 1(UM) ÚNICO ARQUIVO.
  \*OBS 1: DOCUMENTAÇÃO INCOMPLETA=INSCRIÇÃO INDEFERIDA.

\*OBS 2: Não será permitido a juntada posterior de documentos

- 8) Após se certificar que está com toda a documentação necessária à inscrição: SE INSCREVA!
- 9) Preencha os itens de inscrição no sistema SIGAA com atenção, anexe o Arquivo de documentação, conforme indicado em Edital.
- 10) GUARDE O SEU COMPROVANTE DE INSCRIÇÃO. VERIFIQUE OS DADOS NELE CONTIDOS.

|                          | UNIVERSIDADE FEDERAL DO CEARÁ<br>SISTEMA INTEGRADO DE GESTÃO DE ATIVIDADES ACADÊMICAS<br>EMITIDO EM :<br>EMITIDO EM :      |
|--------------------------|----------------------------------------------------------------------------------------------------|
|                          | EDITAL N <sup>0</sup>                                                                                                    |
|                          | Comprovante De Inscrição                                                                                                   |
|                          | Orientações Importantes                                                                                                    |
|                          | DADOS DO PROCESSO SELETIVO                                                                                                 |
| CPF:<br>Nome:            |                                                                                                    |
| Curso:<br>Data da Inscri | Mestrado Em Avaliação De Políticas Publicas (Profissional)//                                                               |
|                          | Código Verificador:                                                                                                    |
| 🔇 Voltar                 | SIGAA   Copyright © 2006-2024 - Superintendência de Tecnologia da Informação -<br>UFC - (85) 3366-9999 - si3asprd02.ufc.br |